# OAIzIe 사용설명서

Alzle Communications has been researched and developed the world's first smart custom search portal in order to make a great value for your internet life

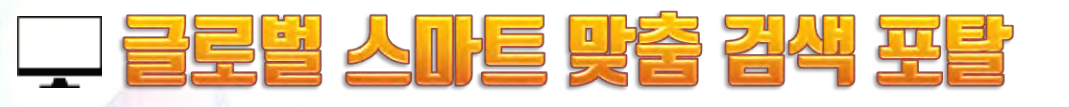

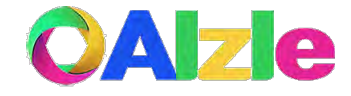

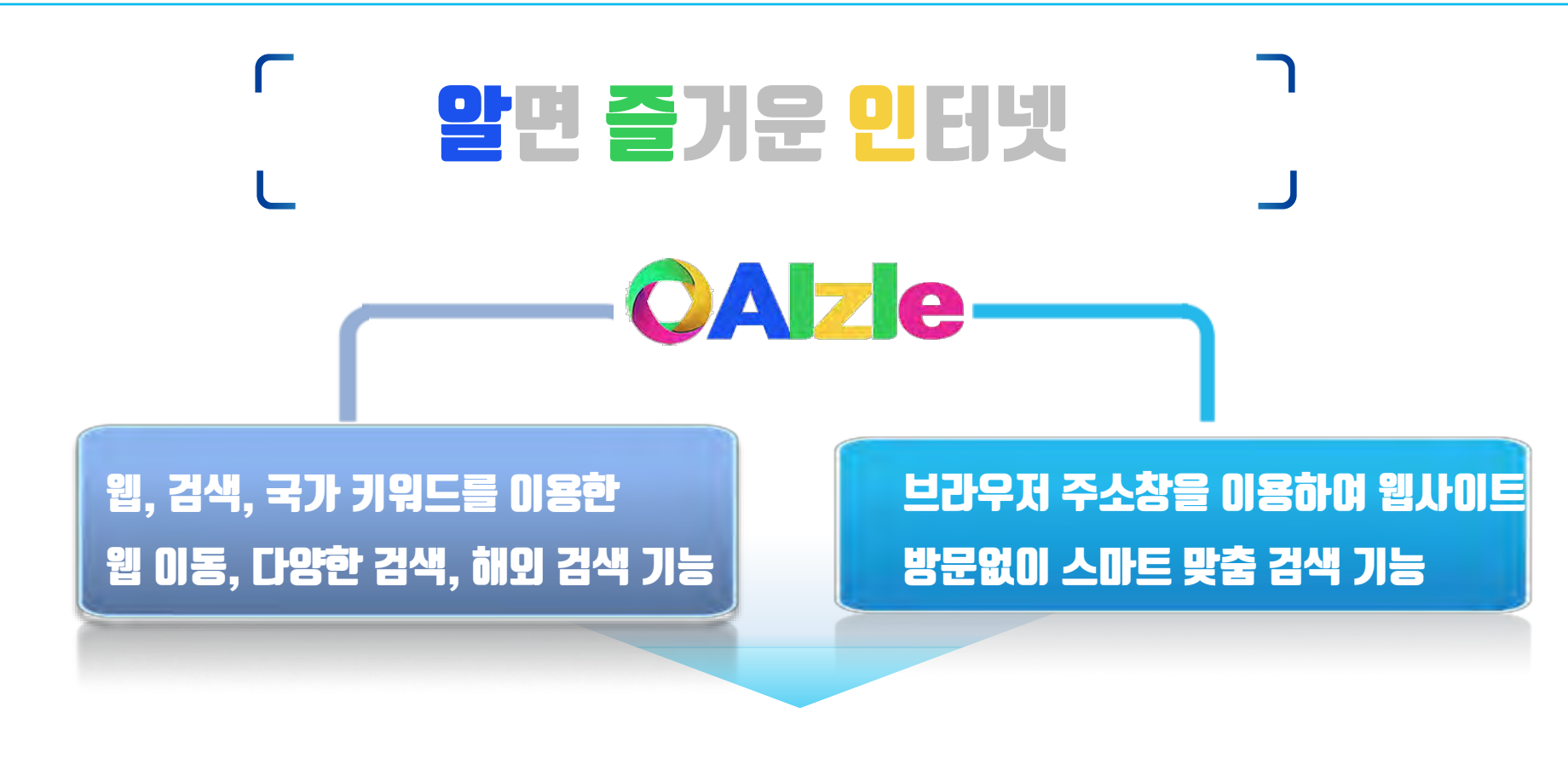

# 1. 획기적으로 웹 이동, 검색속도 향상 2. 스마트폰등 스마트기기에서도 편리성 향상 3. 편리한 전 세계 뉴스 및 자료 검색 Alzie을 기본 검색 공급자 설정방법( Appendix 참조 )

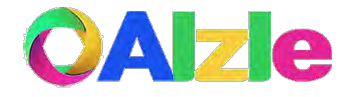

# 【 **스마트 맞춤검색 방법** 】

| 웹에서 스마트 맞춤검색               |          | 브라우저에서 스마트 맞춤 검색*                     |          |
|----------------------------|----------|---------------------------------------|----------|
| ●Alzle 웹사이트의 검색창에서 스l<br>색 | ))트 맞춤검  | ●웹브라우저 주소창에서 웹사이트로 이동 없<br>이 스마트 맞춤검색 |          |
| Chrome x<br>Alzle.kr       | <b>0</b> | Chrome x 2<br>A C 검색머입력               | <b>0</b> |
| CALZIE<br>검색어입력            |          |                                       |          |

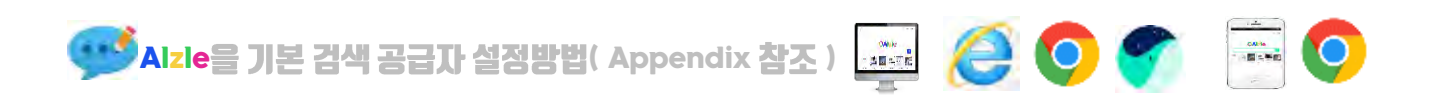

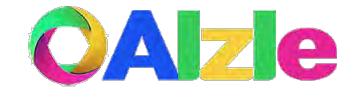

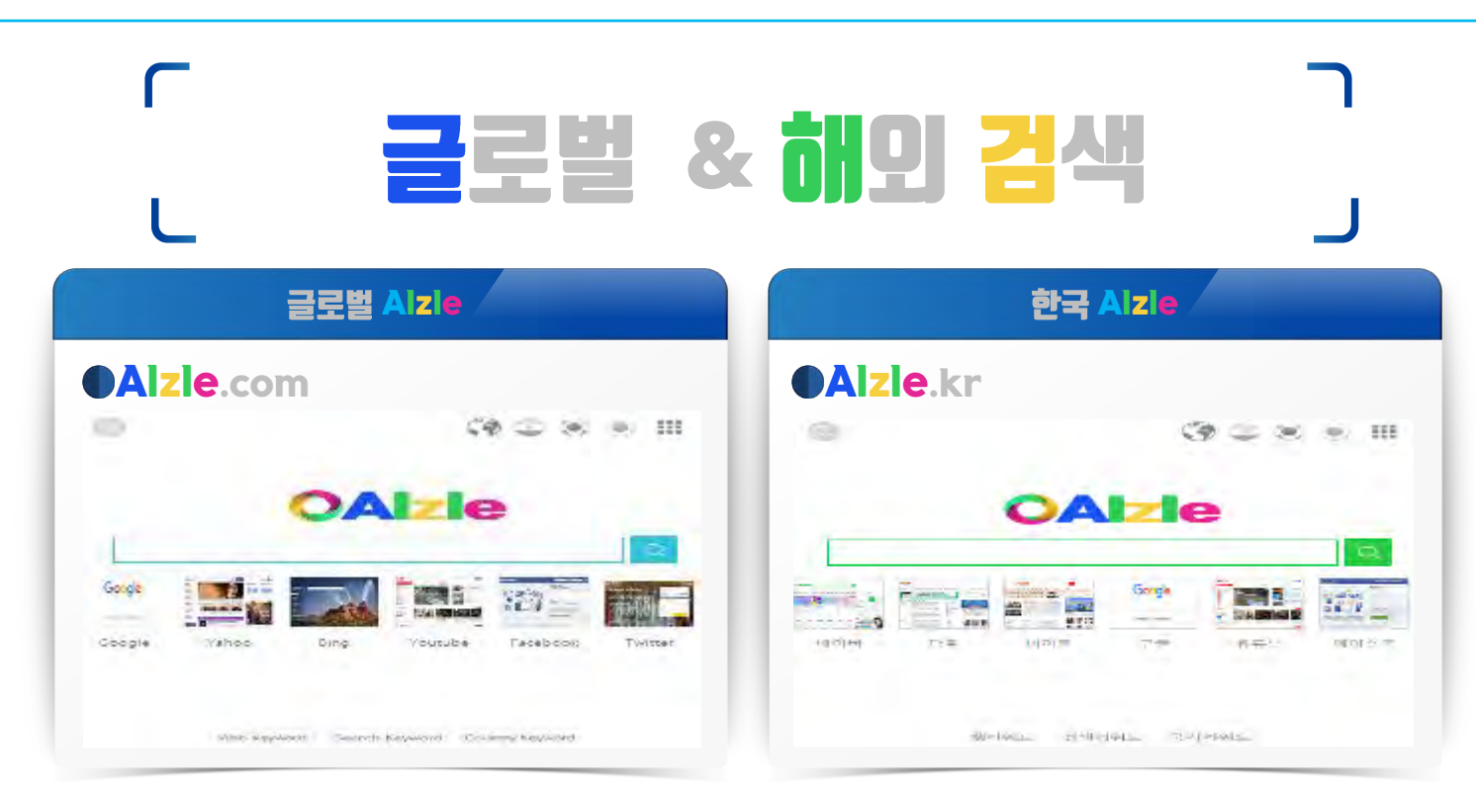

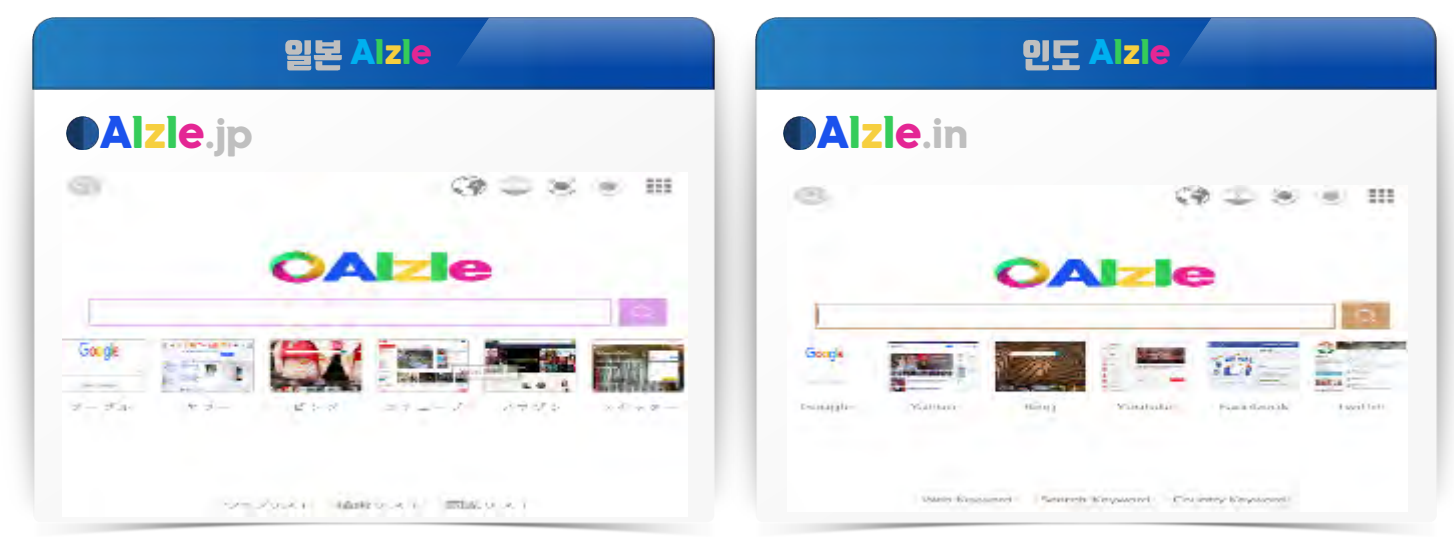

💕 Alzle을 기본 검색시 해당 지역 및 언어로 구글 검색

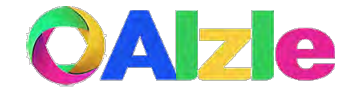

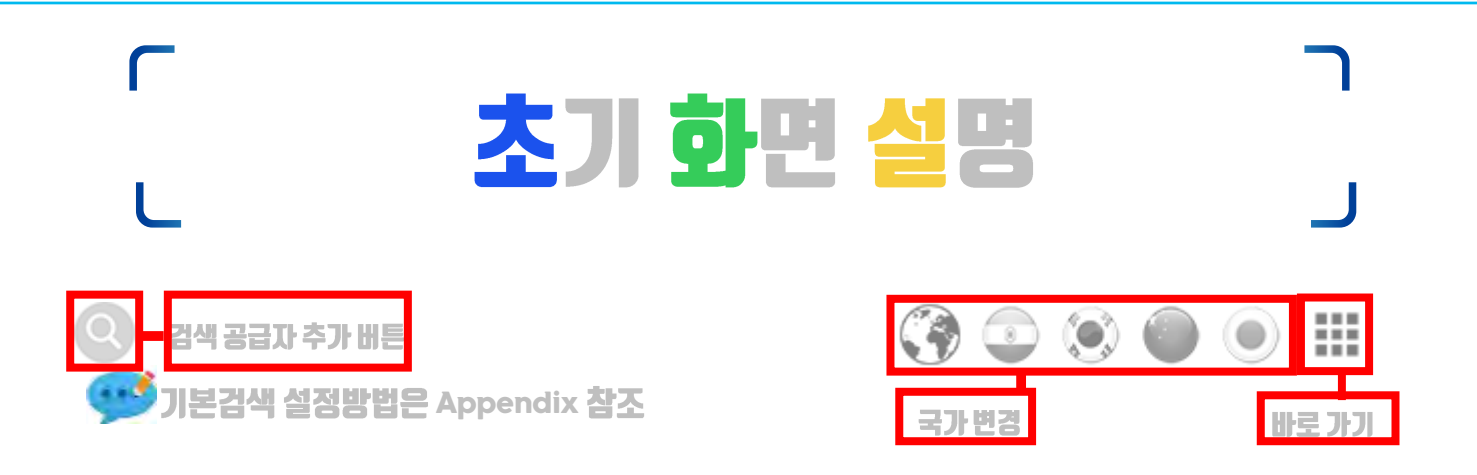

## OAIzle

|        |             |                      |               | 51 <b>人</b> | 5人 | I만 검색      | 8                    |                      |                      |         | Q     |        |           |             |        |
|--------|-------------|----------------------|---------------|-------------|----|------------|----------------------|----------------------|----------------------|---------|-------|--------|-----------|-------------|--------|
| A 옥션   | J중앙일보       | S <mark>M</mark> 스포츠 | @ Gmail       |             | -  | , 구글       | ,B <b>G</b> 도서       | ~ Alzle              | }C 사전 <mark>2</mark> | <b></b> |       | GU G   | GGU       | BU 🌬        | MU 🞾   |
| B Bing | K 카다자       | T 트위터                | N@ ➡메일        |             | E. | < Bing     | ,L 법제처               | ` Alzle              | }J 사전 🔍              | ā       | 1     | GE G   | GGE       | BE 🌬 🚟      | ME 🞾 😹 |
| C 네이트  | L 나눔로또      | U 유튜브                | D@ 🖻 메일       |             | 1  | . 네이버      | ,N 논문                | Alzle                | ] 번역 💽               |         | SIL I | gd G🥅  | GGD       | BD 🌬        | MD 🞾💻  |
| D 다음   | M MSN       | V V라이브               | #G캘린더         | 100000 200  |    | > 다음       | ,P 특허청               | - Alzle 👀            | [번역                  |         |       | GF G   | GGF       | BF ⊾        | MF 🞾   |
| E EBS  | N네이버        | W Wikipedia          | ! <b>G</b> 지도 | 네이버         |    | ,0 문서      | ,Q <b>G</b> 기간       | _ Alzle 🔍            | ]C 번역🎦               | 1       | 페이스북  | GC G   | GGC 🖳 📶   | BC 峰        | MC 🞾 🚈 |
| F 페이스북 | O Outlook   | X 매일경제               | !W ∎날씨        |             |    | ,PPT PPT   | ,S <b>G</b> 학술       | ; Youtube            | ]J 번역 🜒              |         |       | GJ G 🔍 | GGJ 🐺 🌒   | BJ 🍉 鱼      | MJ 🐓 🖲 |
| G 구글   | P Playstore | Y Yahoo              | \$ ᆋ금융        |             |    | ,DOC DOC   | ,V <b>G</b> 동영상      | : NaverTV            | ]] 파일번역              |         |       | GK G 👀 | GGK 🎫 👀   | BK 🍉 😂      | MK 🖌 💌 |
| H 한국i  | Q Q넷        | Z 줌                  | ? 🖬백과         |             |    | ,XLS XLS   | ,X G이미지              | } 어학사전               | ]P ➡파파고              |         |       | GI G🚢  | GGI       | BI ⊳ 🚨      | MI У 😐 |
| I 인터파크 | R RISS      | 11 11번가              | ^ ∎단위         |             |    | ,PDF PDF   | ,Z G트렌드              | }E 사전                | ) 의약품                |         |       | GA G   | GGA 🔜 🔛   | BA 🌬        | MA 🞾 🖼 |
|        | Web Ke      | yword List           |               |             |    |            | Search Ke            | eyword List          |                      |         |       |        | Country K | eyword List |        |
|        |             |                      |               |             |    | 웹키워<br>© A | 릭드 검색<br>LZLE Commun | 키워드<br>nications ( ( | 국가키워드<br>Contact us  |         |       |        |           |             |        |

🎐 웹키워드 ightarrow 웹사이트 바로가기 키워드 리스트 생성 / 검색키워드 ightarrow 스마트 맞춤 검색 키워드 리스트 생성

THE THOU THREE.

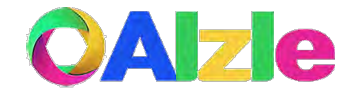

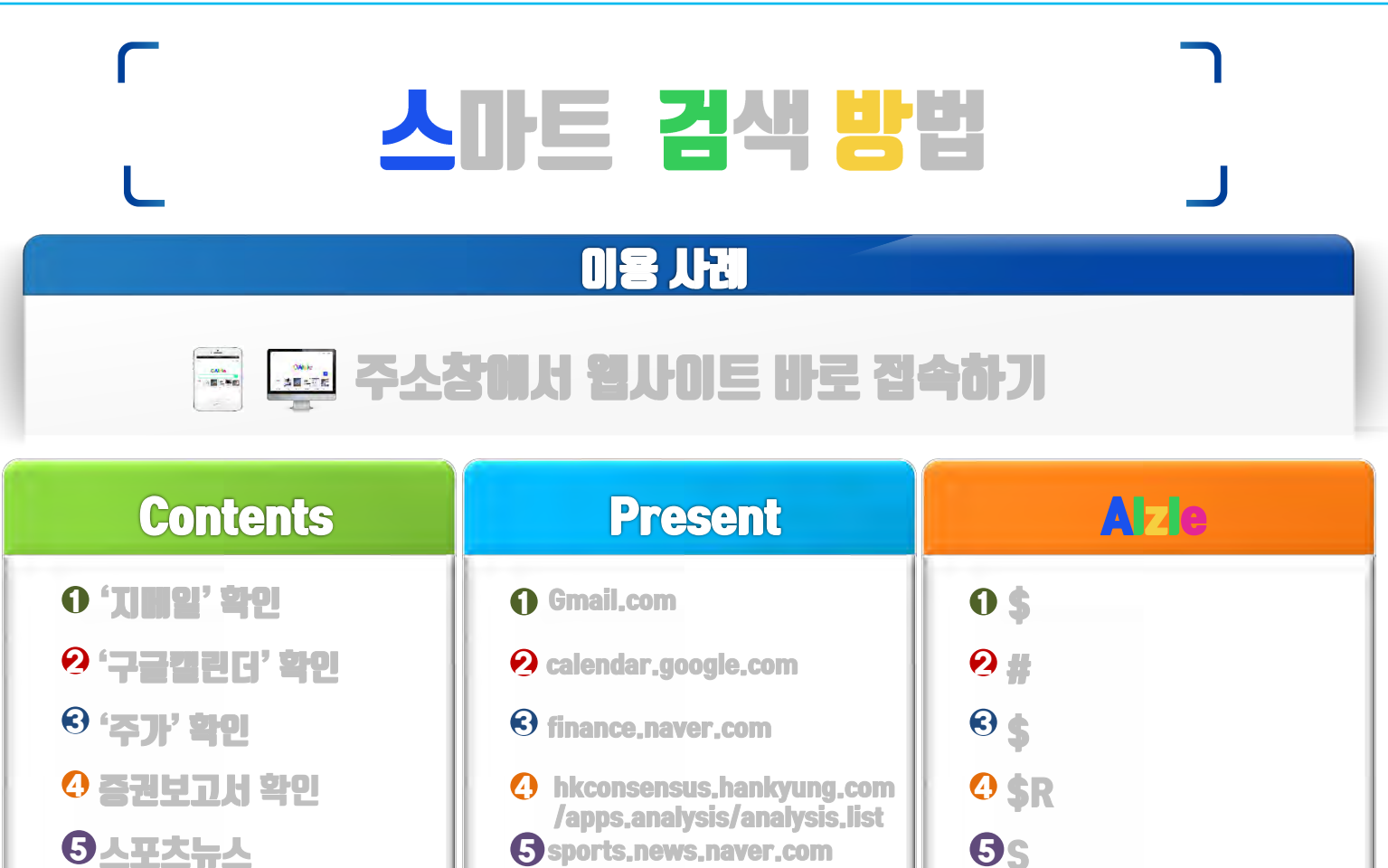

# 입력글자수를 획기적으로 단축(150자→9자)

**6** X

🖸 Z

8

6 mk.co.kr

7 zdnet.co.kr

8 map.naver.com

6 경제뉴스

⑦ IT뉴스

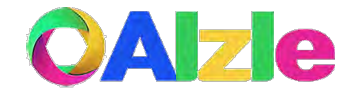

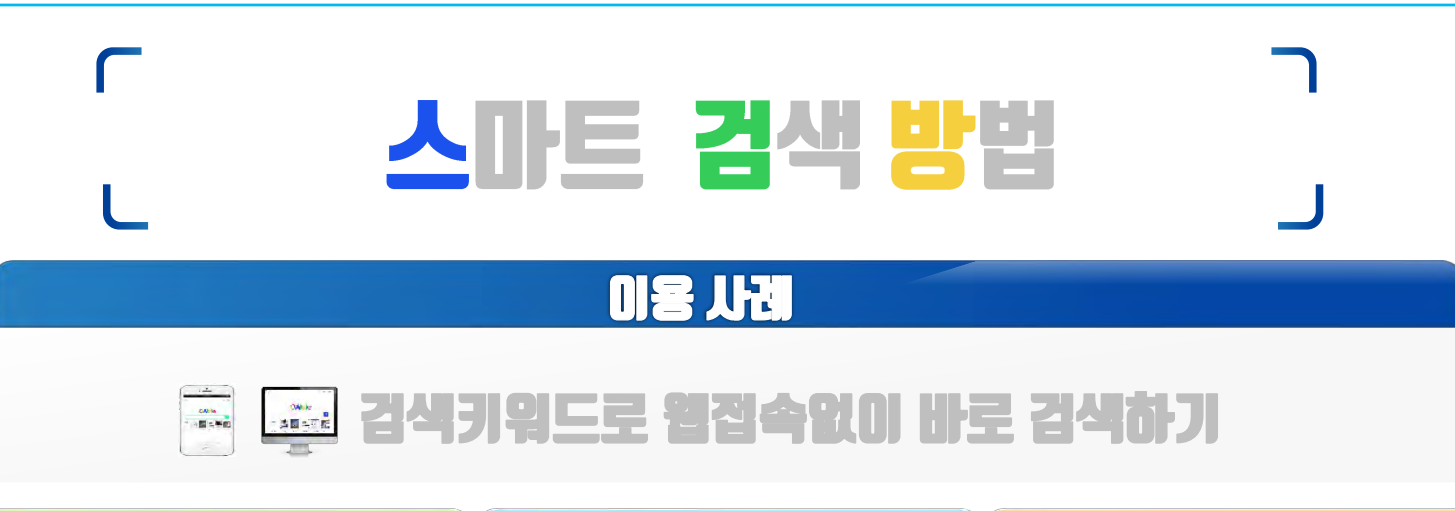

| Contents                  | Present              |            |
|---------------------------|----------------------|------------|
| ● 'Apple' 구글검색            | ① 구급접속, 'Apple검색'    | O Apple,   |
| ❷ 'Apple' 네이버귑색           | 🕗 내이버젼속, 'Apple검색'   | Apple.     |
| ⓒ 'Apple' 구글뉴스검색          | 🕄 구금뉴스캡속, 'Apple검색'  | S Apple,,  |
| ❹ 'Apple' 사전검색            | 🕢 네이버사전접속, 'Apple검색' | • Apple}   |
| ⑤'Apple' 번역               | 5 구금번역방문, 'Apple검색'  | GApple]    |
| ⊙ 'Apple' 도서검색            | 👩 구글도서곕속, 'Apple김색'  | 3 Apple, B |
| ♥ 'Apple' 이미지검색           | 7 구금이미지갭속, 'Apple검색' | Apple,X    |
| <sup>③</sup> 'Apple' 특히검색 | (3) 특허청방문, 'Apple검색' | 8 Apple,P  |

## 검색엔진 및 웹사이트 방문없이 바로 검색가능

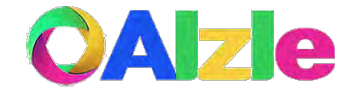

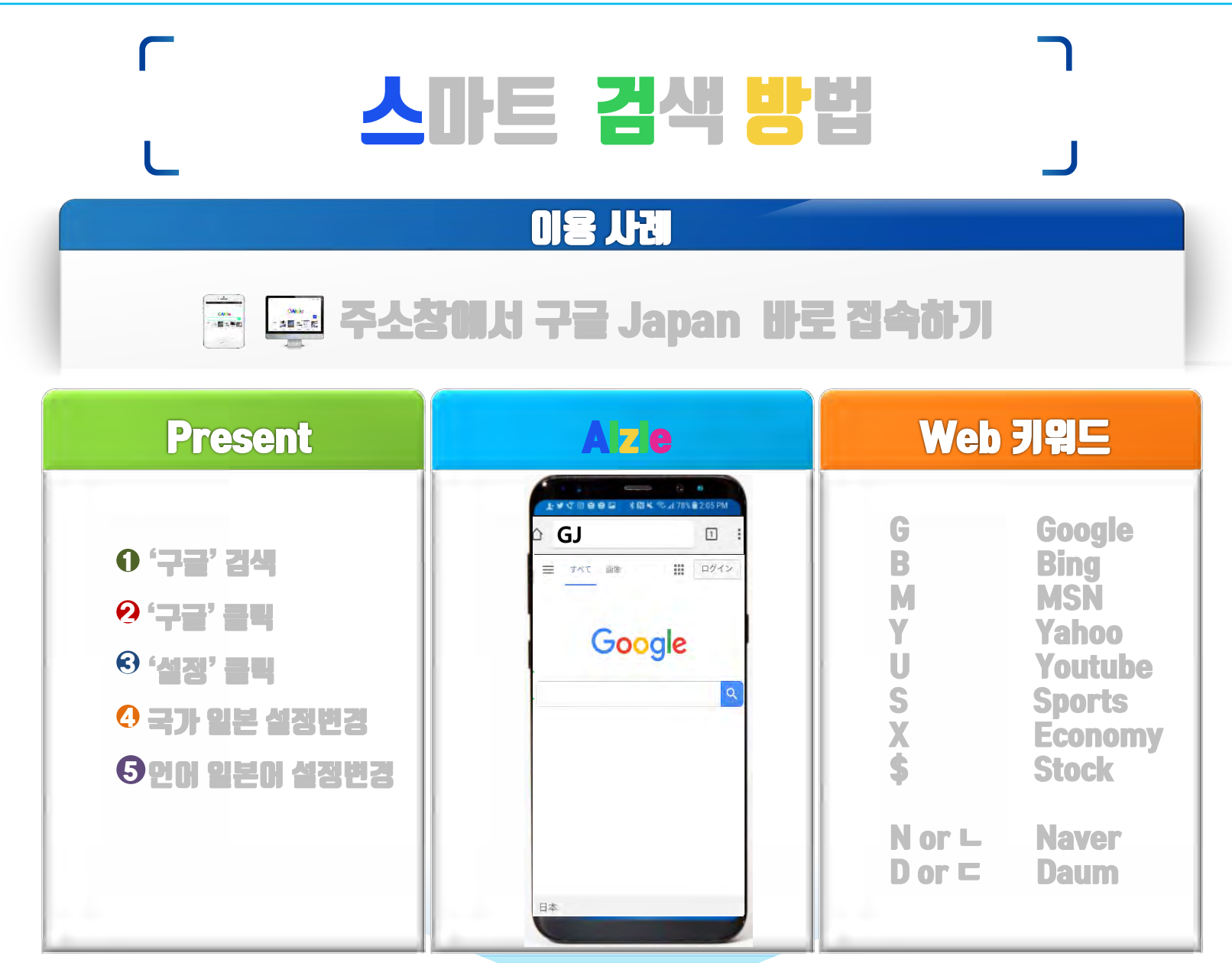

#### 5단계에서 접속과정을 키워드입력으로 단축

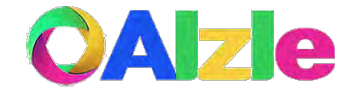

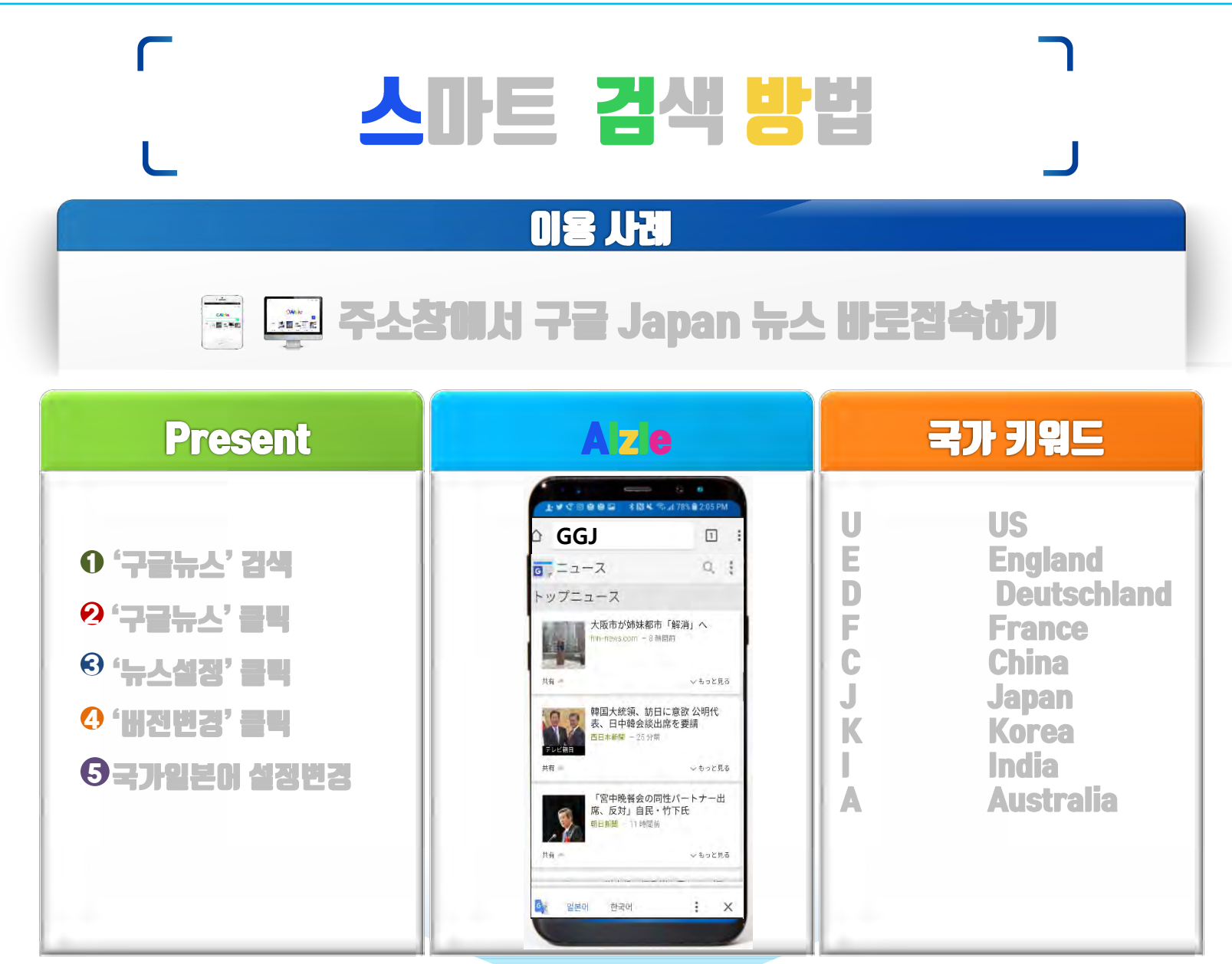

#### 5단계에서 접속과정을 키워드입력으로 단축

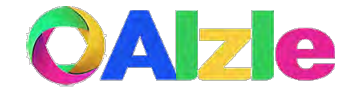

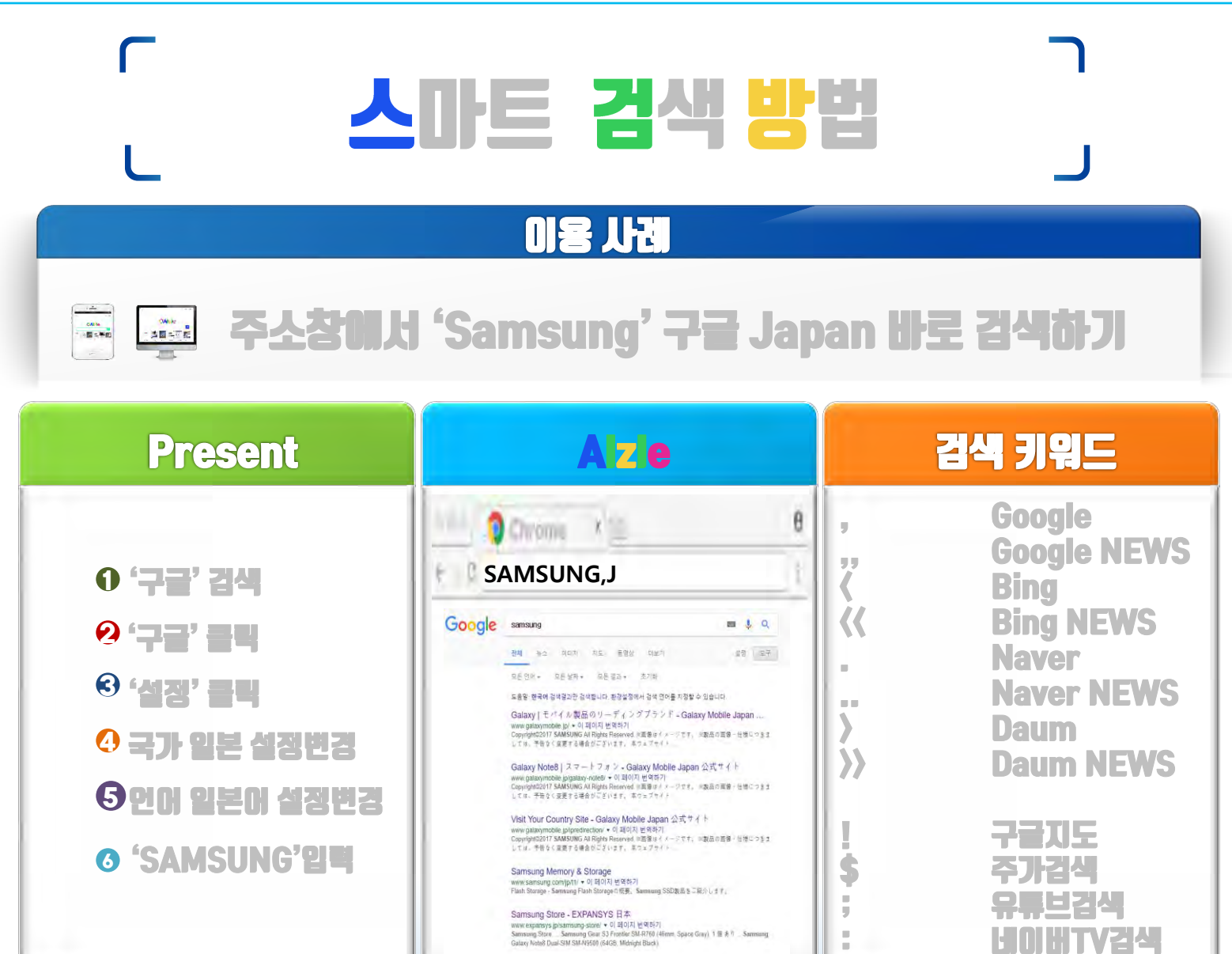

#### 6단계에서 접속과정을 키워드입력으로 단축

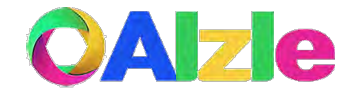

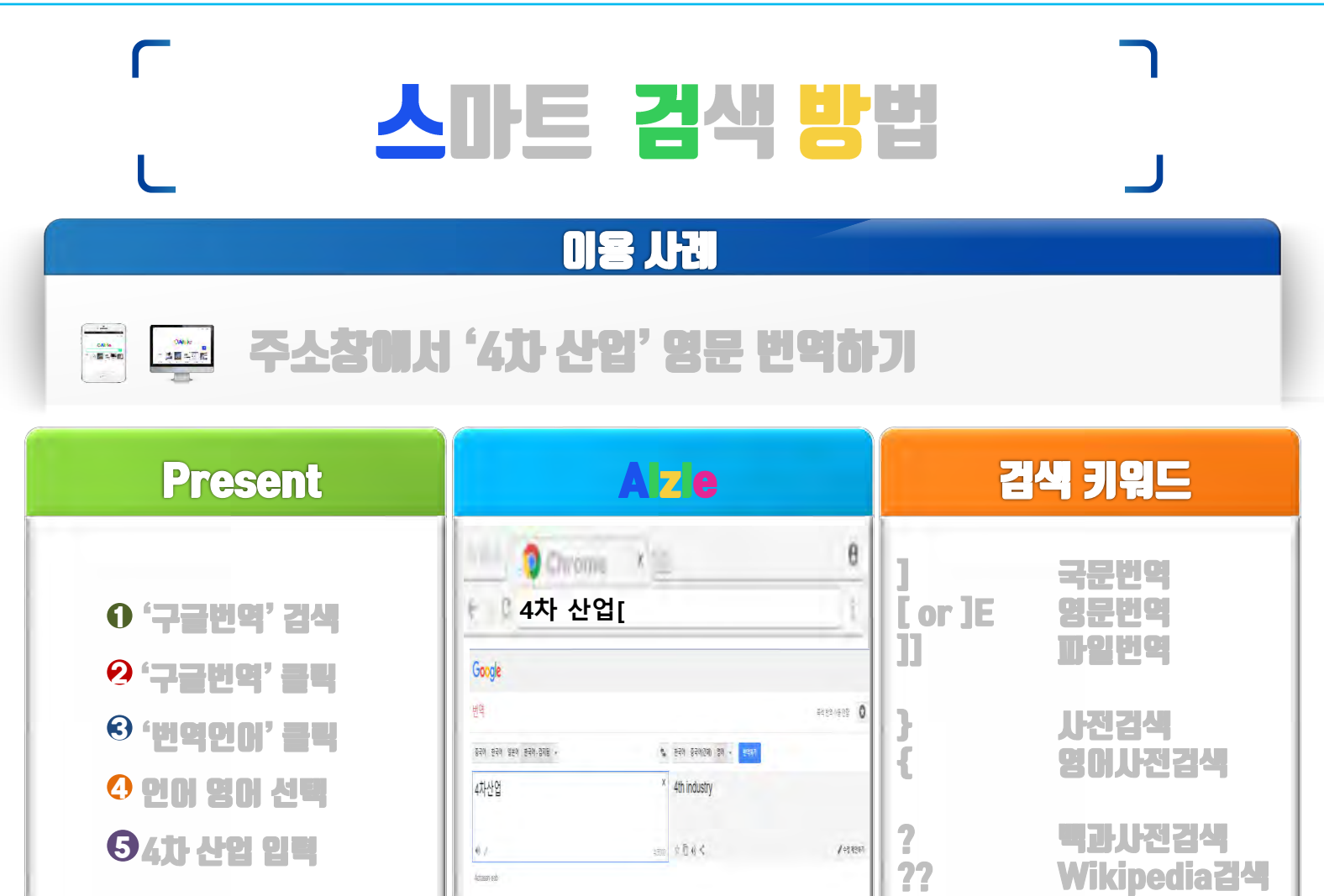

#### 5단계에서 번역과정을 키워드입력으로 단축

비즈니스용 Grade 번역, 번역사 도구 월사이트 번역기

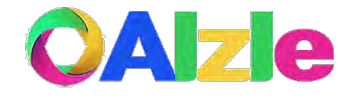

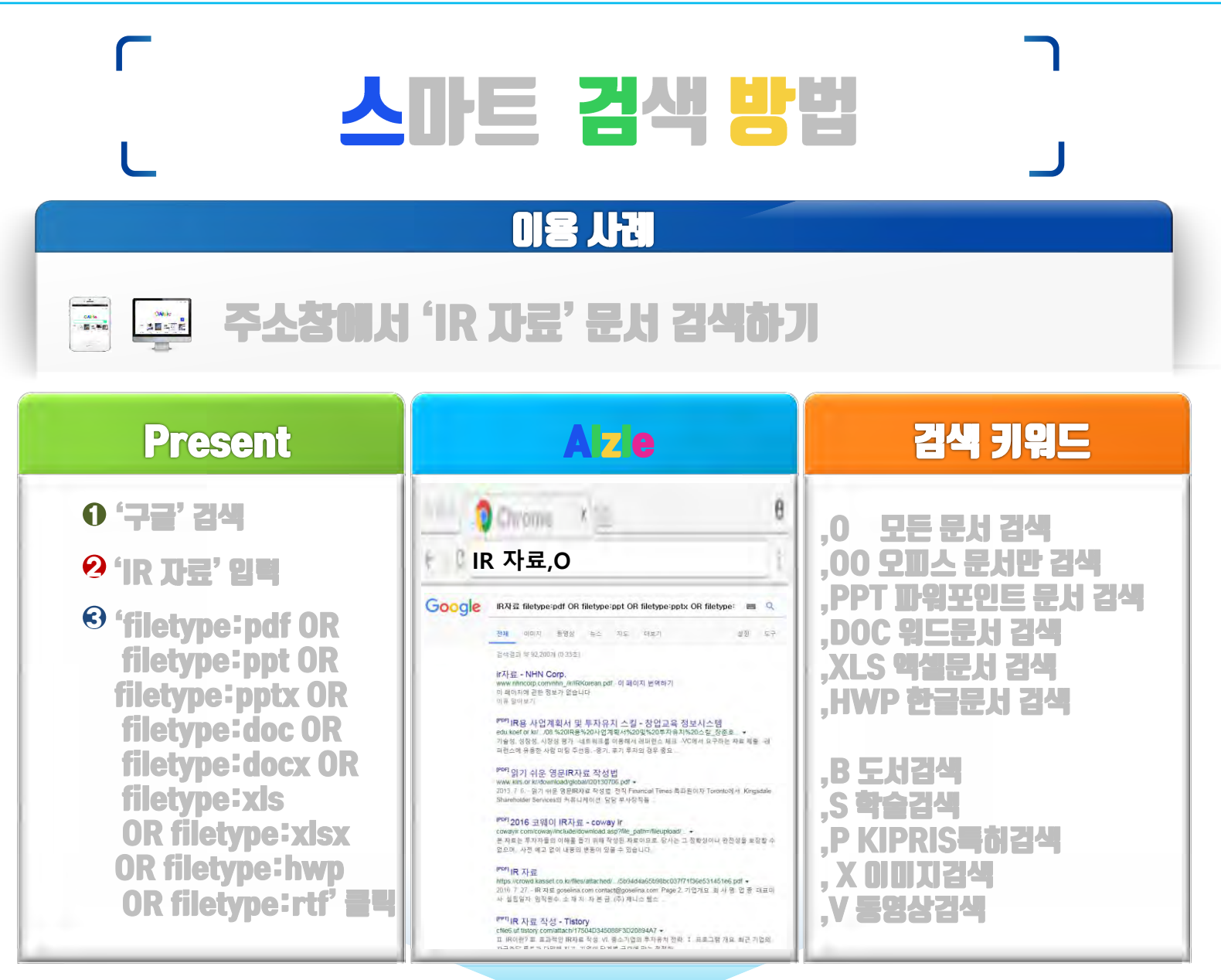

### 복잡한 검색파라미터 입력 불필요

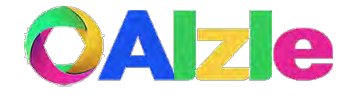

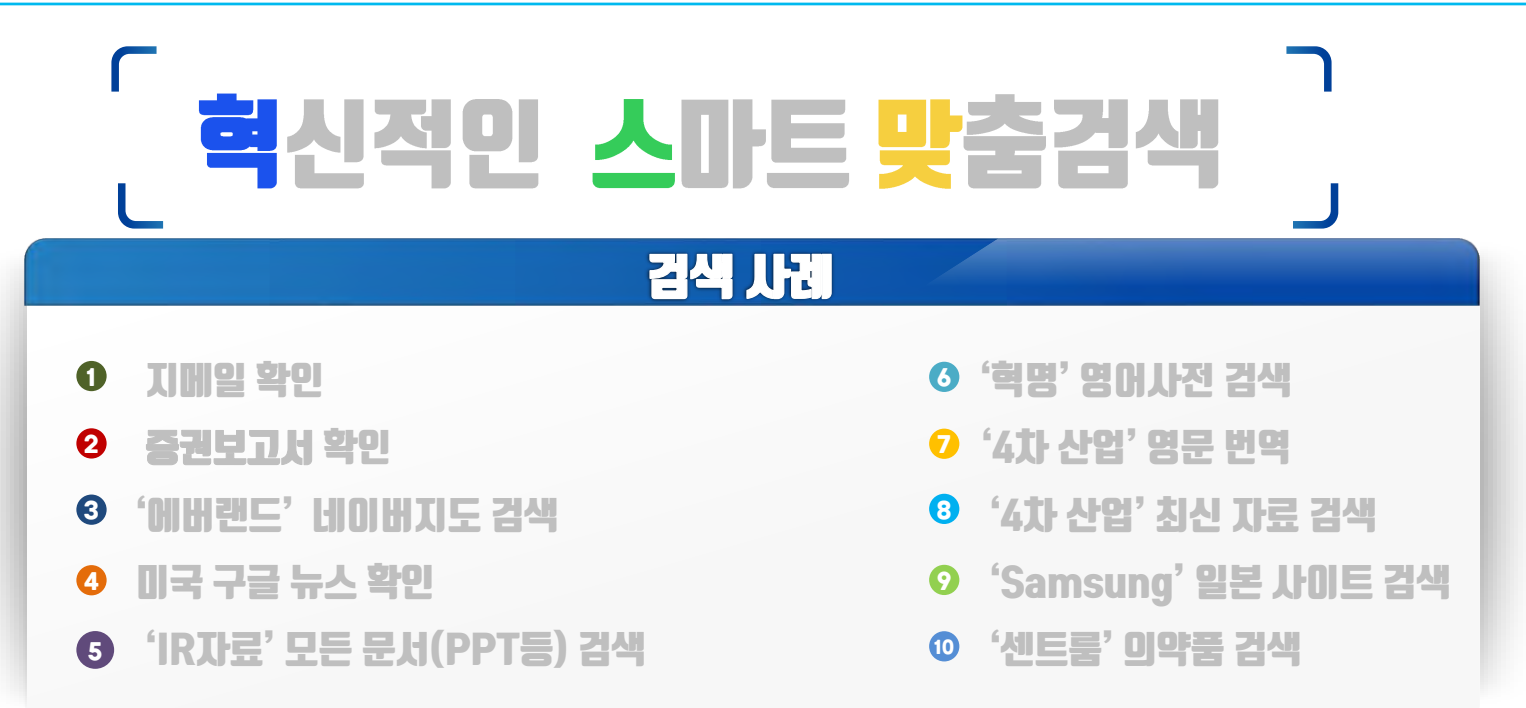

| 구분          | Present    | Alzie |
|-------------|------------|-------|
| 총 입력 글자 수   | 289        | 44    |
| 웹페이지이동횟수    | 16         | 10    |
| 셀렉트 박스 선택횟수 | 3          | 0     |
| 스마트폰 및 태분및  | 일부 검색 제한있음 | 가능    |

입력 글자 수 85% 감소/ 웹이동, 선택 횟수 대폭 감소

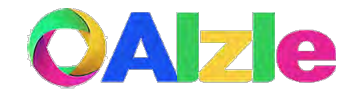

#### **사용법 설명** 편리한 웹사이트 바로가기

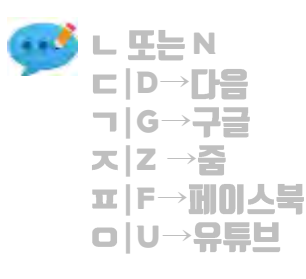

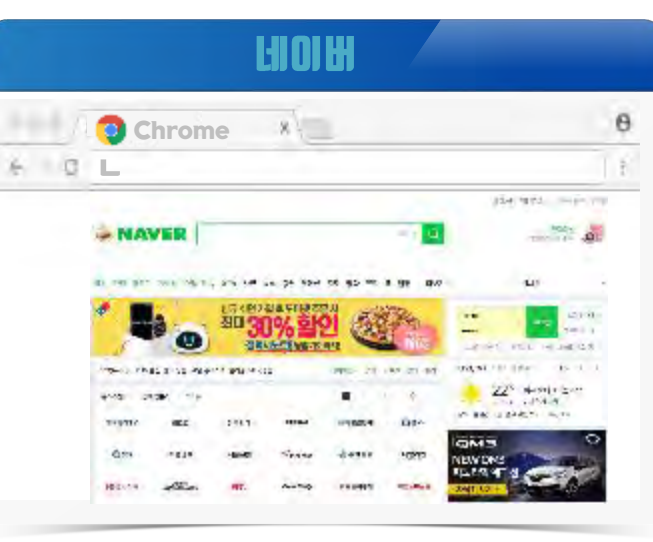

G-mail

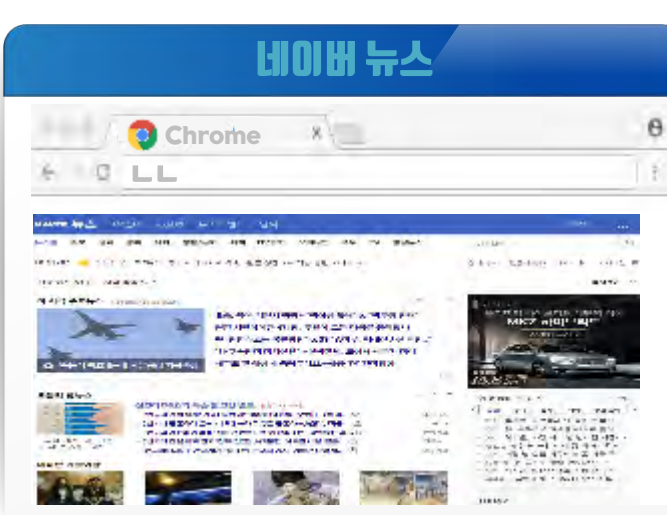

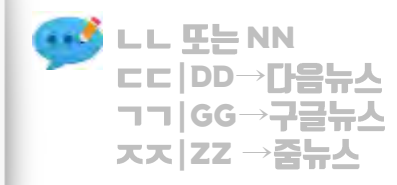

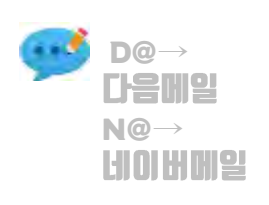

|               | 🗿 Ch            | rome *                                                                                                    | θ    |
|---------------|-----------------|----------------------------------------------------------------------------------------------------|------|
| Q             | @               |                                                                                                    | 1    |
| 14            | 0.000           |                                                                                                    | 1918 |
| 100 M         |                 |                                                                                                    |      |
| soundy.       |                 | IN NUMBER OF BUILDING OF BUILDING OF BUILON OF BUILON OF BUILON OF BUILON OF BUILON OF BUILON OF BUILON OF BUILONO |      |
|               | -               | The Compositions for models for any strange of the Article Strange of the Strange of the Strange |      |
| 1.000         | M Director      | W Provide With the stand, of leasest and the strength of the standard least                                                                                                    |      |
| 100           | ALCORE.         | IN MILTO SPECIME CONTRACTOR STATES                                                                                                    |      |
| Souther.      | Internet others | and Freid a plate (a) ( that )                                                                                                    |      |
| -             | -               | The Address of Contract And Contract of Contract Contract of Contract of Contr |      |
| BUT .         |                 | The Langevice, we shall be an end of the second second sec |      |
| THE R.M.      |                 | ing Socialize constraints in the second second second                                                                                                    |      |
| Longer Longer | - 144           | The subsequences and the state of the second large stress of the local design of the                                                                                                    |      |
| +             |                 | The second heat to apply the first second second seco                                                                                                    |      |
| - Delawine    | 200             | The Second Querter Street and Street Street Street                                                                                                    |      |
| - Makemann    | -               | IN ACCOUNTS OF A DESCRIPTION OF THE AGE IN THE REPORT OF A DESCRIPTION OF A DESCRIPTION OF  | -    |
| 100.000       | -               | The operation of the balance of the second second s |      |
| 1 Martine     | in an           | The lot strength matterial strength and the second strength of the second strength of the second strength of the                                                                                                    |      |
| 1 The altern  |                 | The section of the section of the se |      |

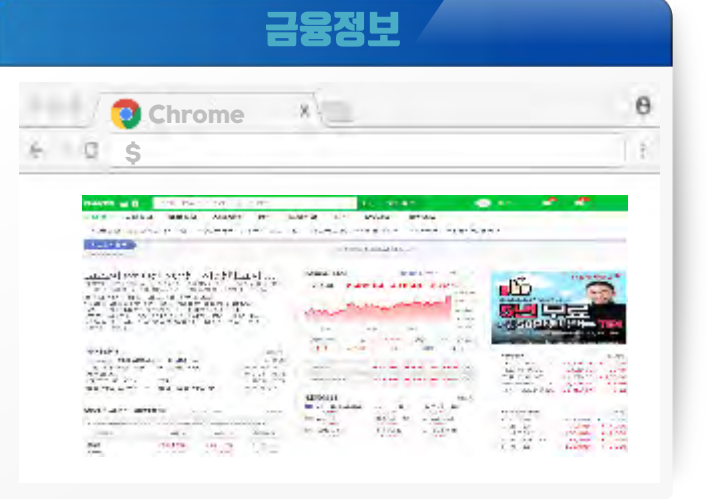

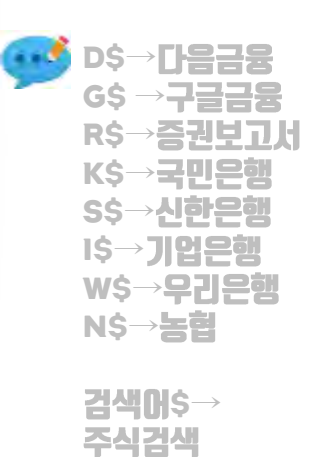

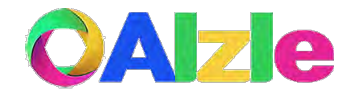

#### **사용법 설명** 편리한 웹사이트 바로가기

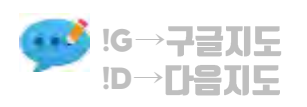

검색어! →네이버 지도검색 검색어!G or !! →구글 지도검색

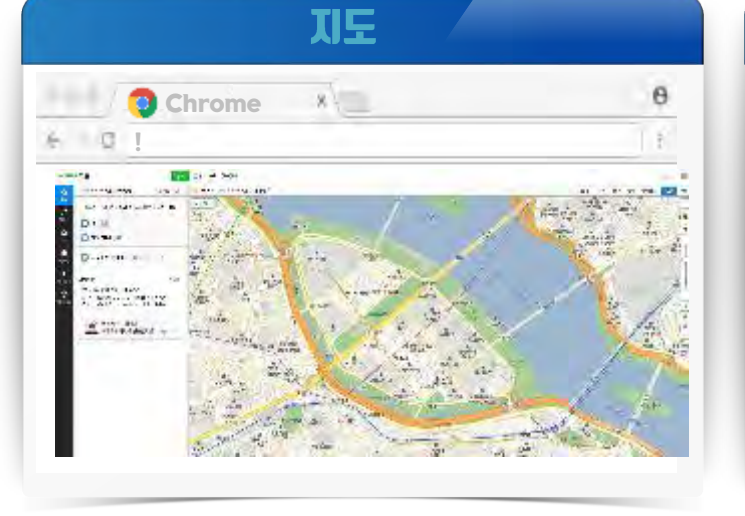

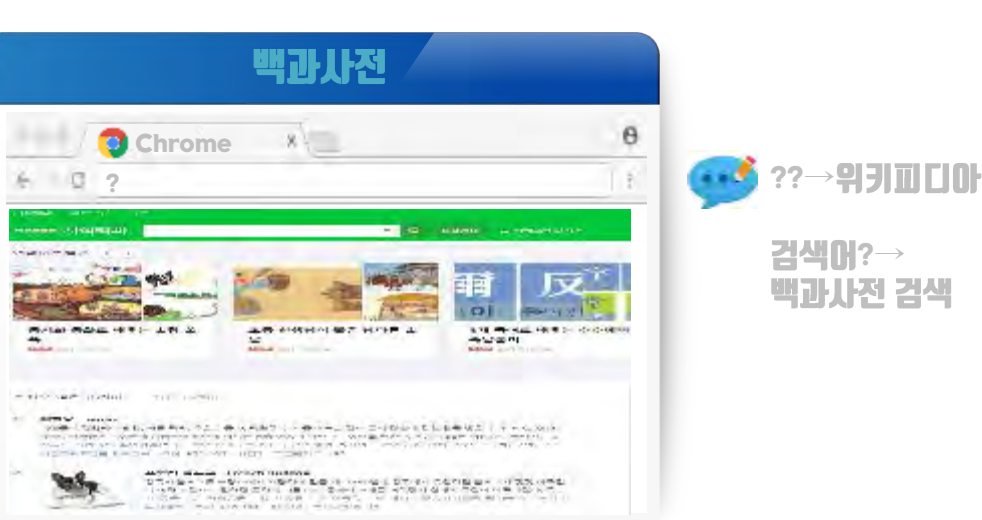

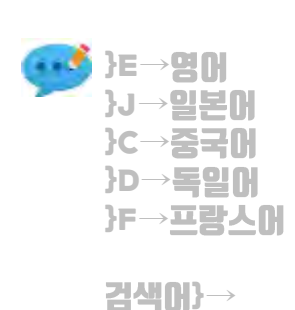

사전검색

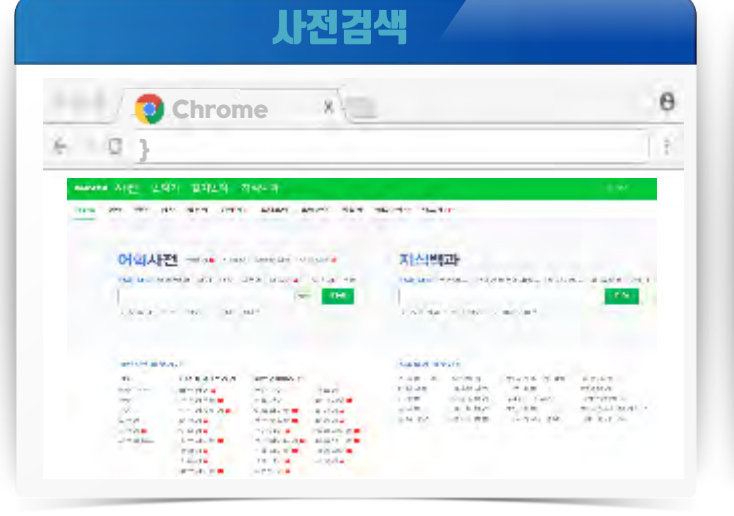

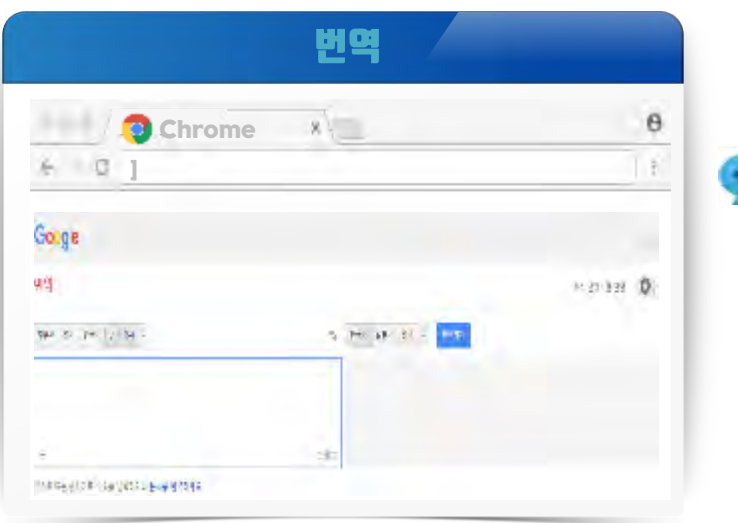

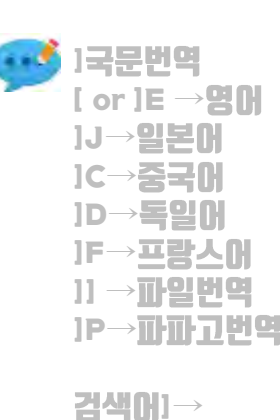

자동국문번역

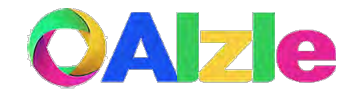

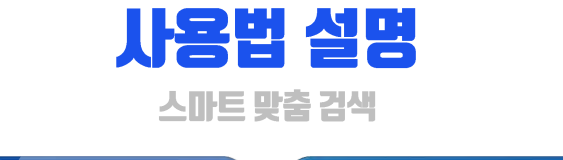

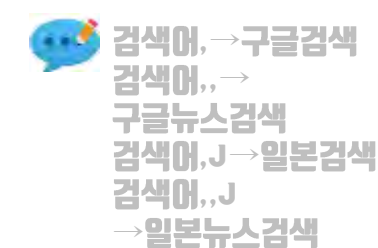

검색**በ**..E

검색어 <<

검색어<<J

검색어<<E

→영문뉴스검색

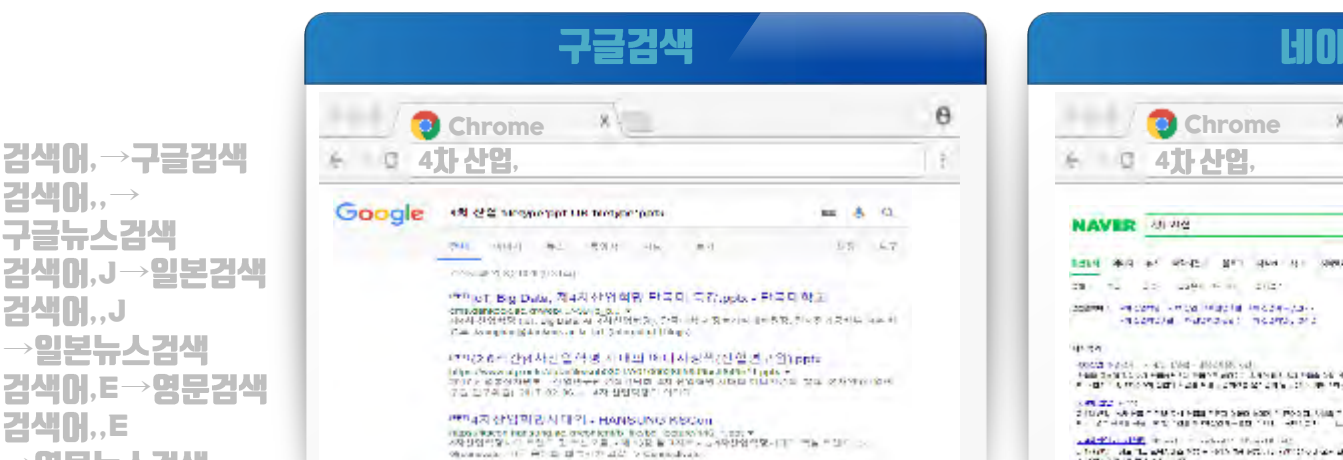

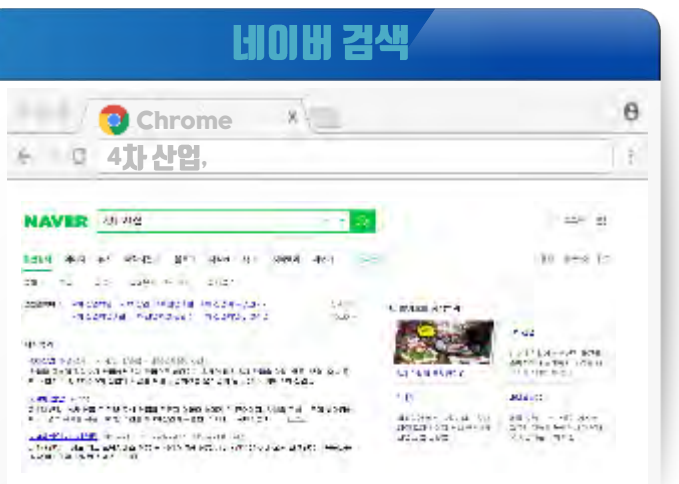

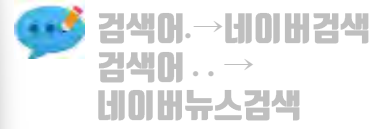

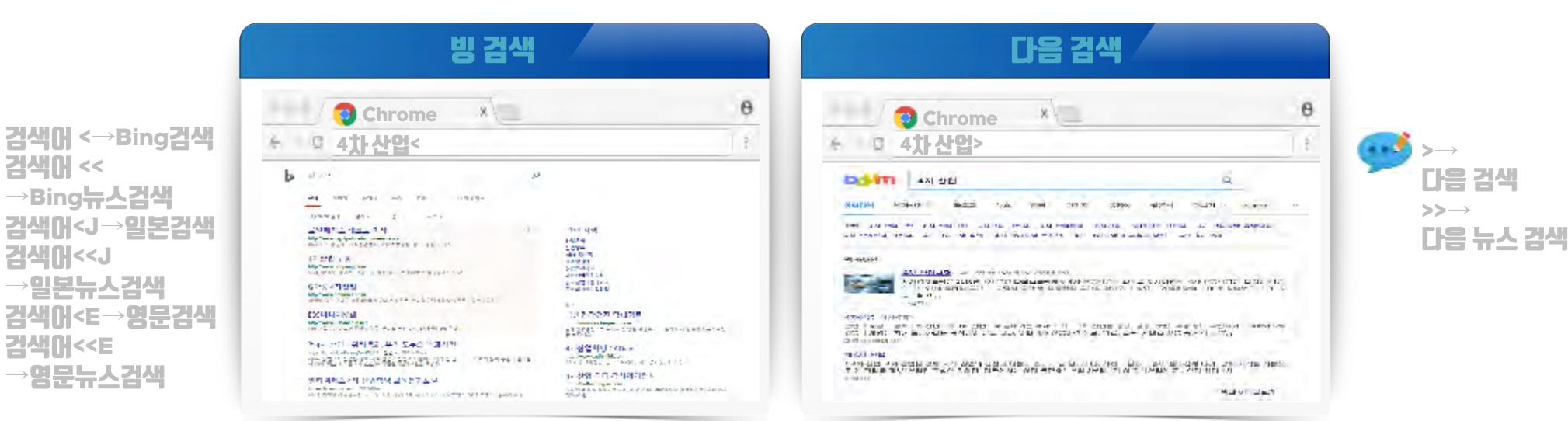

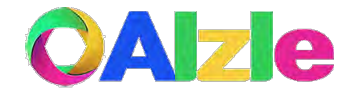

#### **사용법 설명** 스마트 맞춤 검색

| 글로벌 Alzle 맞춤 검색           | 일본 Alzle 맞춤 검색 |
|---------------------------|----------------|
| Chrome * 6<br>F 0 Pfizer~ | G Chrome * 6   |
| <image/>                  |                |

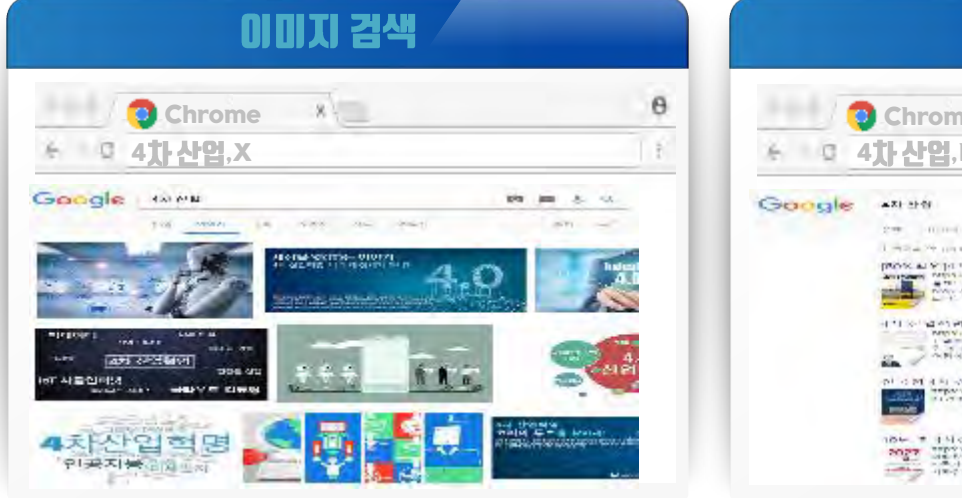

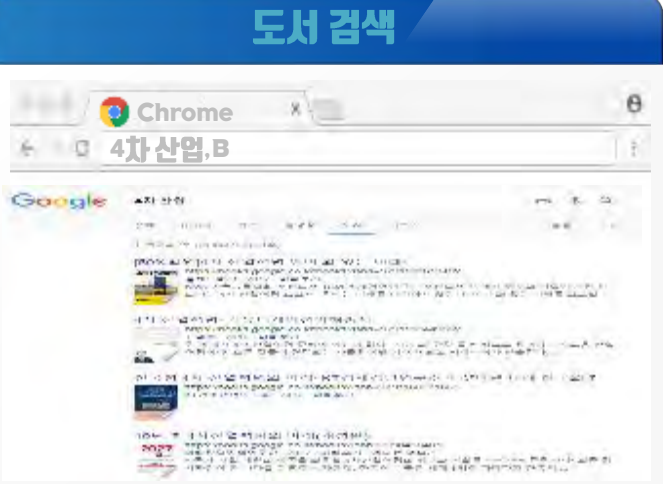

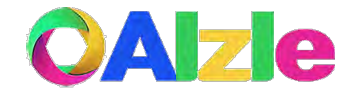

#### **사용법 설명** 스마트 맞춤 검색 -

| 글로벌 Alzie 맞춤 검색       | 한국 Alzle 맞춤 검색            |
|-----------------------|---------------------------|
| Chrome X 6<br>Pfizer~ | Chrome * 6<br>6 0 Pfizer- |
| <image/>              |                           |

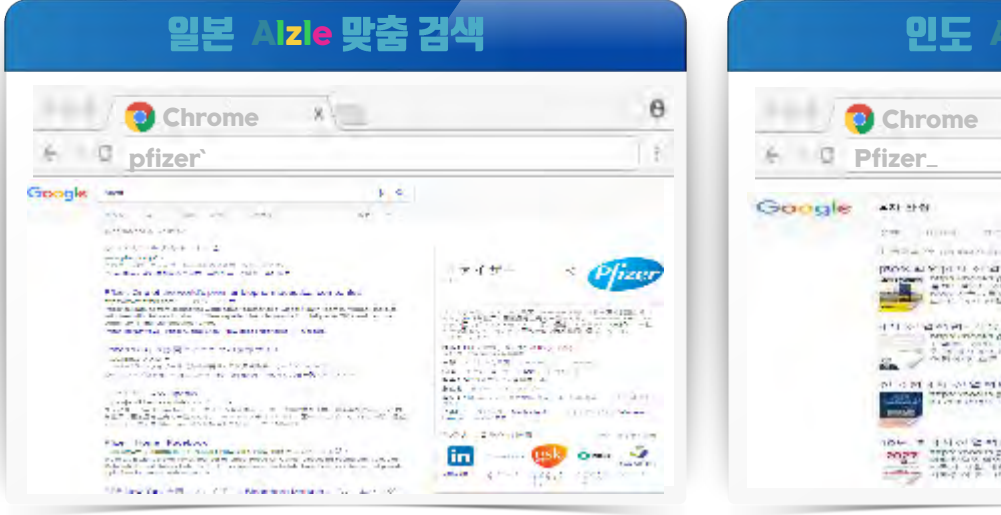

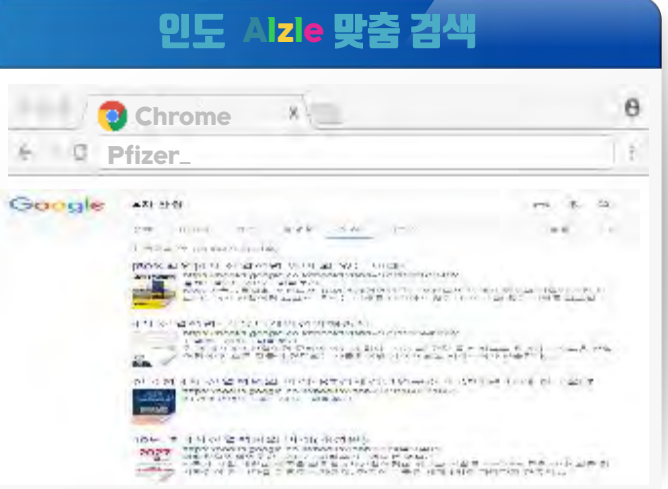

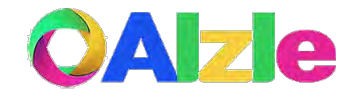

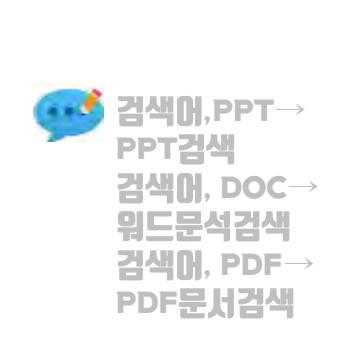

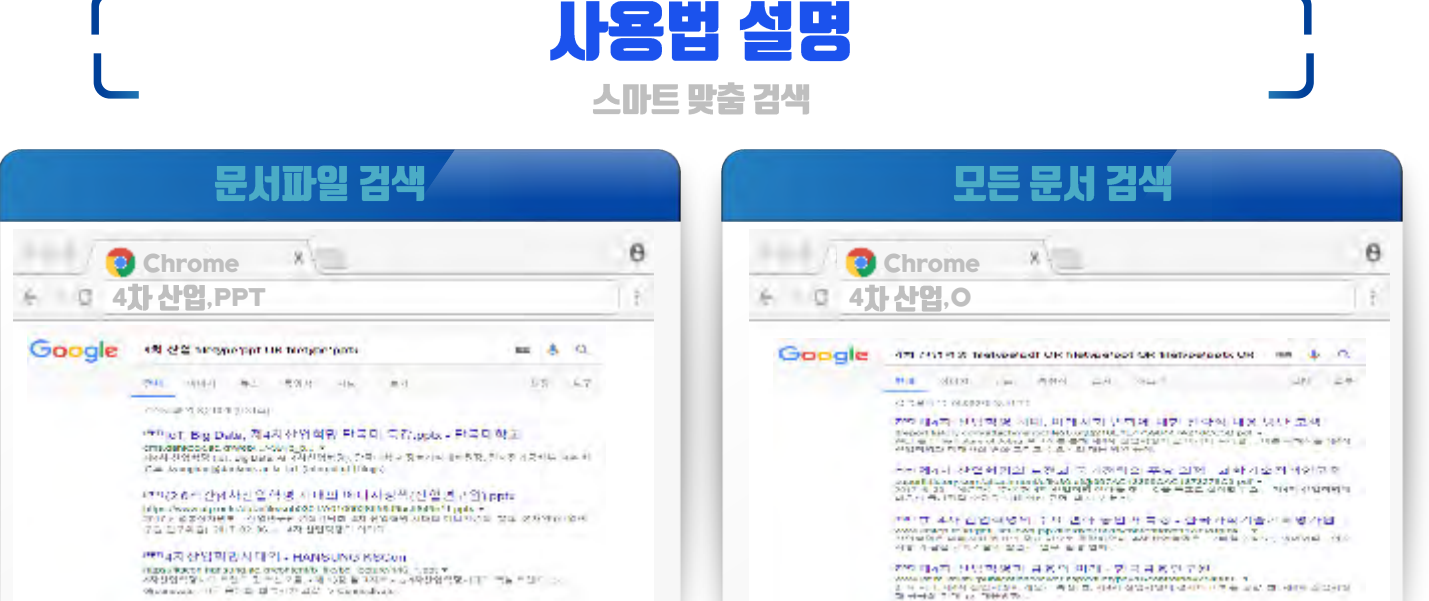

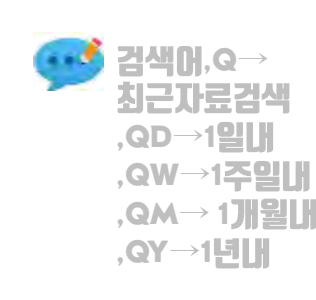

#### 최신 자료 검색

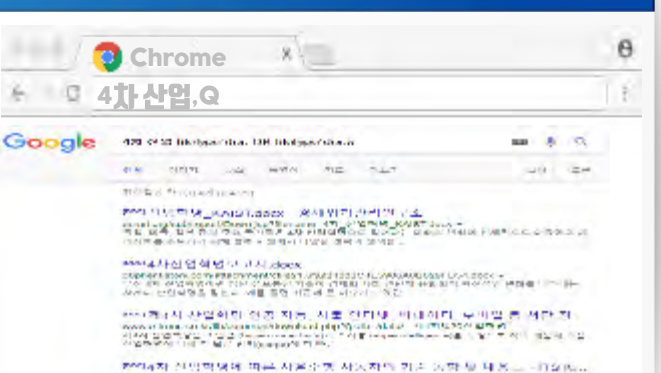

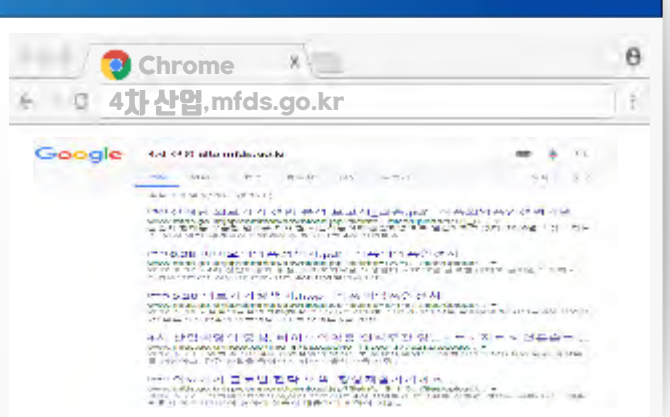

사이트 검색

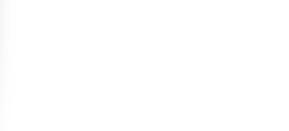

검색입,0→

모든 문서검색

HWP. PDF 등)

(PPT. DOC.

a a 🍼

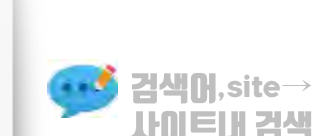

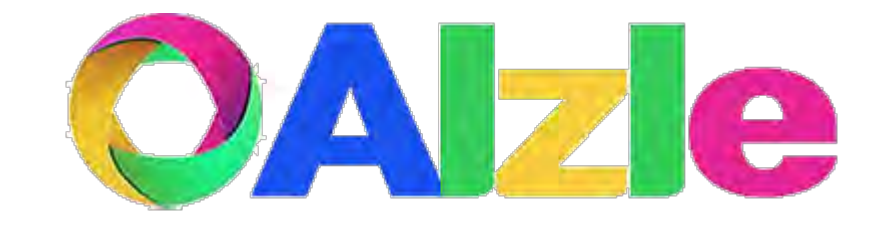

# Thank You

Webmaster

•E-mail: <u>med1@daum.net</u>

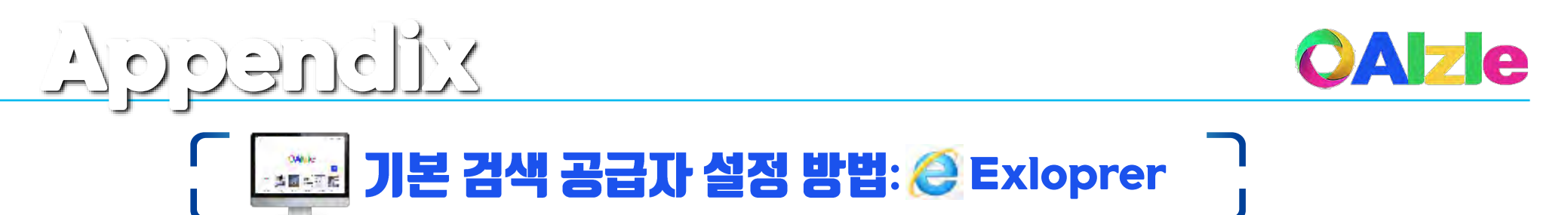

| 검색공급자 추가      | 검색공급자 추가 확인                                                             |
|---------------|-------------------------------------------------------------------------|
| ● 검색공급자 버튼 클릭 | ● 검색공급자 추가                                                              |
| ■ 1           | 전성 진급자 수가 👋                                                             |
| OAlzle        | 이 성색 #급사당 후기하시겠습니까?<br>이름 '알뜰'<br>시작: alzle.kr<br>I기이 공급자의 검색 제안을 사용(5) |
|               | 47//// 2 전 클릭<br>2 전 클릭<br>2 전 클릭                                       |

| 추가   | 기능 관리 이동                                        |                  |
|------|-------------------------------------------------|------------------|
|      | <del>،</del> م                                  | 🕆 🛪 🔅 (          |
|      | 인쇄(P)<br>파일(F)<br>확대/축소(Z)(100%)<br>안전(S)       | ><br>><br>><br>> |
|      | 앱 뷰에 사이트 추가(I)<br>다운로드 보기(N)<br>추가 기능 관리(M)     | Ctrl+J           |
| O 24 | F12 개발자 도구(L)<br>고정된 사이트로 이동(G)<br>호환성 보기 설정(B) | -                |
|      | 인터넷 옵션(O)<br>Internet Explorer 정보(A)            |                  |

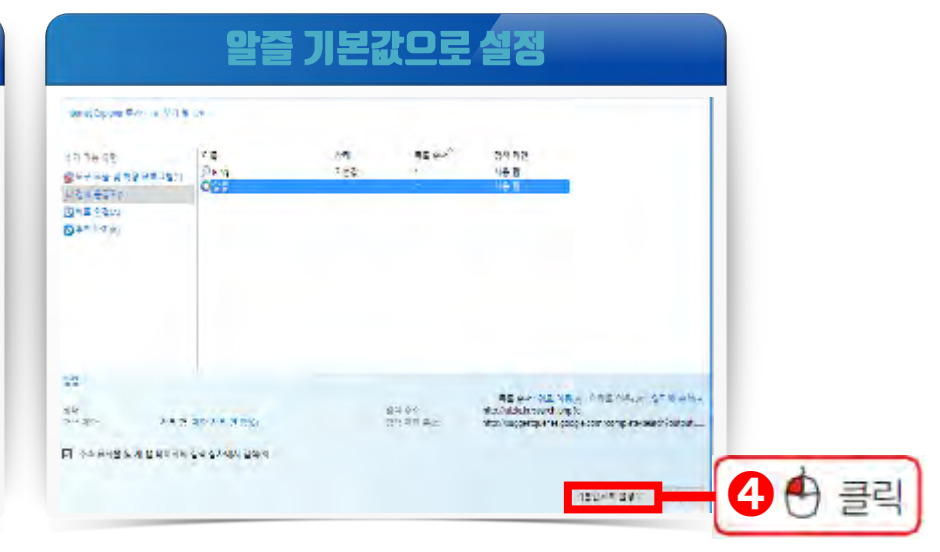

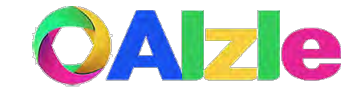

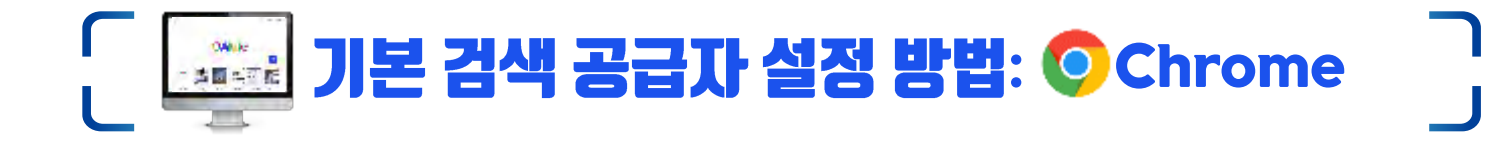

Albuegel

| 검색공급자 추가      |      | 설정 이동                                              |
|---------------|------|----------------------------------------------------|
| ● 검색공급자 버튼 클릭 |      | ● 설정으로 이동                                          |
|               | ۰ اا | ·····································              |
|               |      | 다오루두(D) (D)()<br>알알크기 - 100% - 도그                  |
| OAlzle        |      | (박쇄(P) CLU-P<br>전술(C)_<br>캇기(D)_ CLU-F<br>도구 티보기 * |
|               |      | 수정 합리내기(T) 폭시(C) 물연물기(P)                           |
|               |      | · · · · · · · · · · · · · · · · · · ·              |

|        | 검색엔진 관려                                      | 실정      | 1                              | 말즐 기본      | 값으로 설정                            |        |
|--------|----------------------------------------------|---------|--------------------------------|------------|-----------------------------------|--------|
| 3 🕂 클릭 | 절 예명진<br>주 소 두시풀에서 사용하는 감독 엔진철니다.<br>철색엔진 전기 | Zange - | 는 '감박한전관라'<br>기* 감옥(현진<br>귀녀인구 | 1005       | (IEI URL                          |        |
|        | 기본 브라우저<br>기본 브라우세<br>Decene을 기안 브라우제트       | 기분으로 생정 | 5 Boogle(기본)                   | google.com | (googla.baseliHL)search?q=%sk(go, |        |
|        | 시작 그로<br>사학 페이지에서 편리<br>- 입 특원 또는 특징 페이지 딸기  | 9       | 기타 금부면진<br>〇 암출                | alzend     | ाण् //aldenet/second-col          | 4 🕁 클릭 |

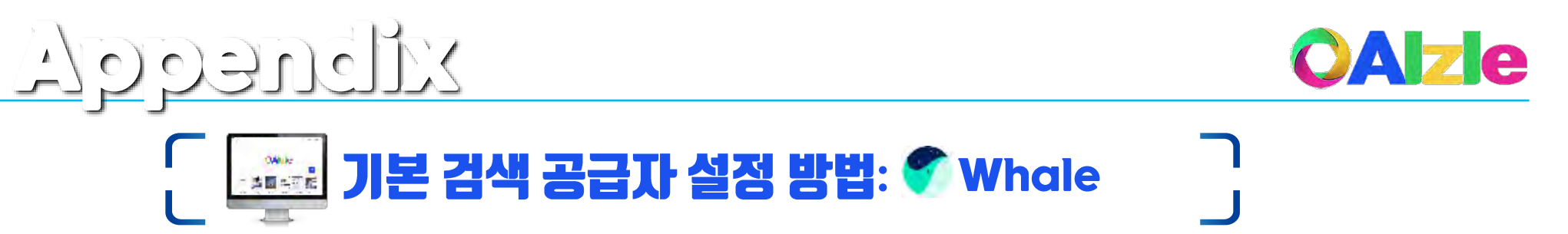

| 검색공급자 추가      | 설정 이동                                 |                   |
|---------------|---------------------------------------|-------------------|
| ● 검색공급자 버튼 클릭 | ● 설정으로 이동                             |                   |
|               |                                       |                   |
|               | - I)<br>모바일장 스페이스 시:                  | [1] (1)<br>크릿장 새장 |
|               | - 100% +                              | E11 전체모드          |
| OAlzle        | ③ 방문 기록<br>                           |                   |
|               | · · · · · · · · · · · · · · · · · · · | 0.15 + 6          |
| Q.            | () 사이드바                               | Ctr(+)            |
|               | (ộ) 설정                                |                   |

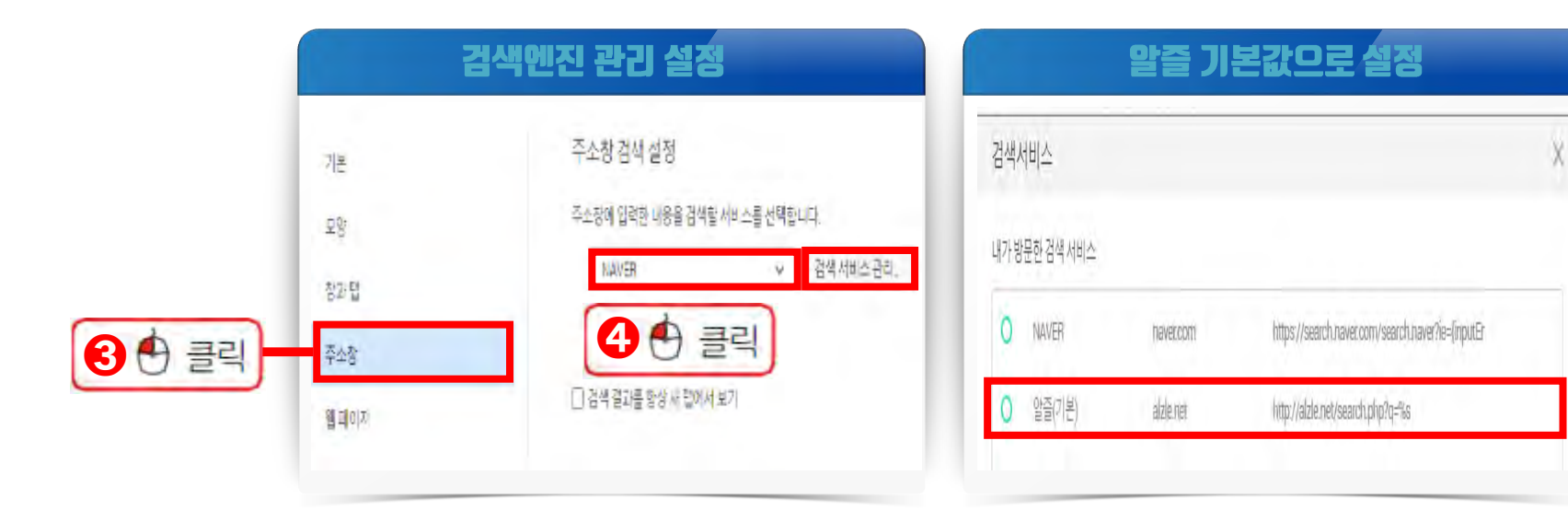

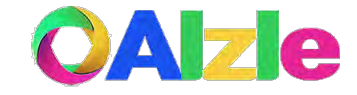

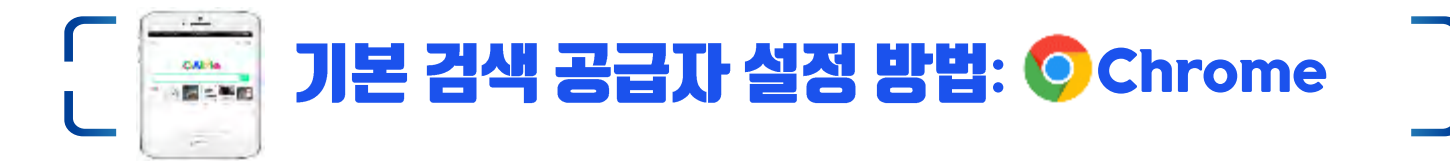

Monegel

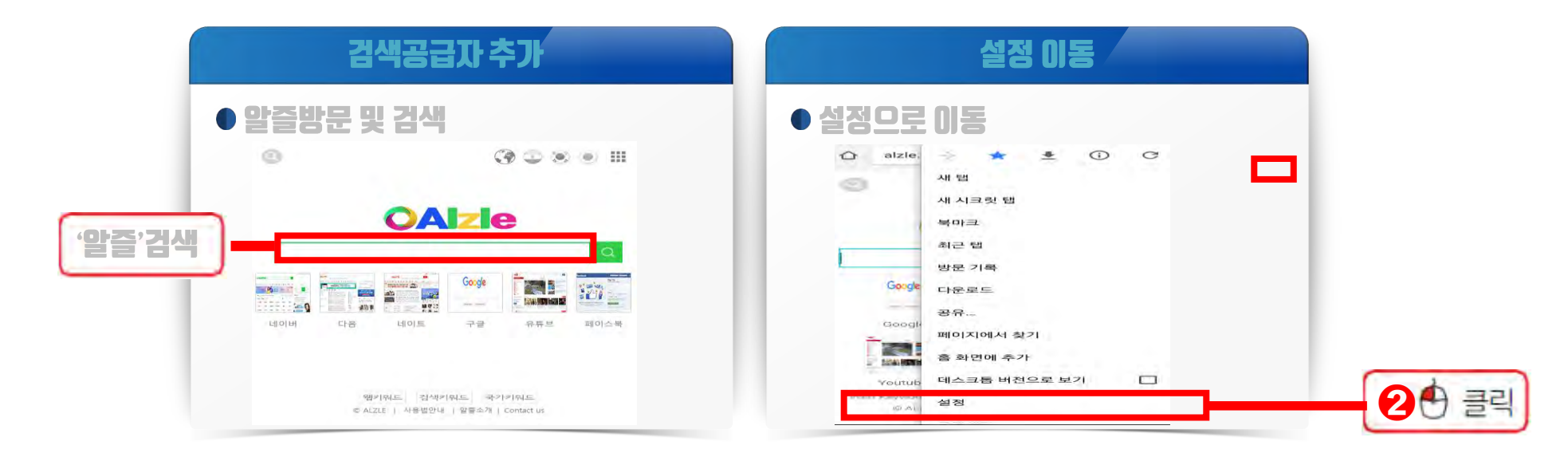

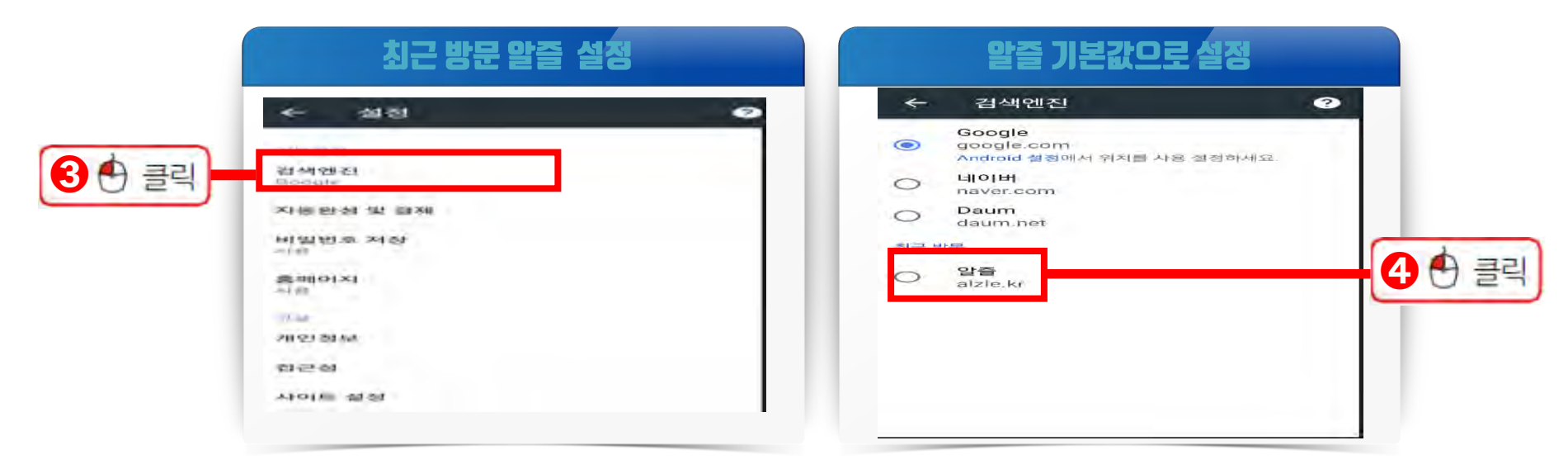